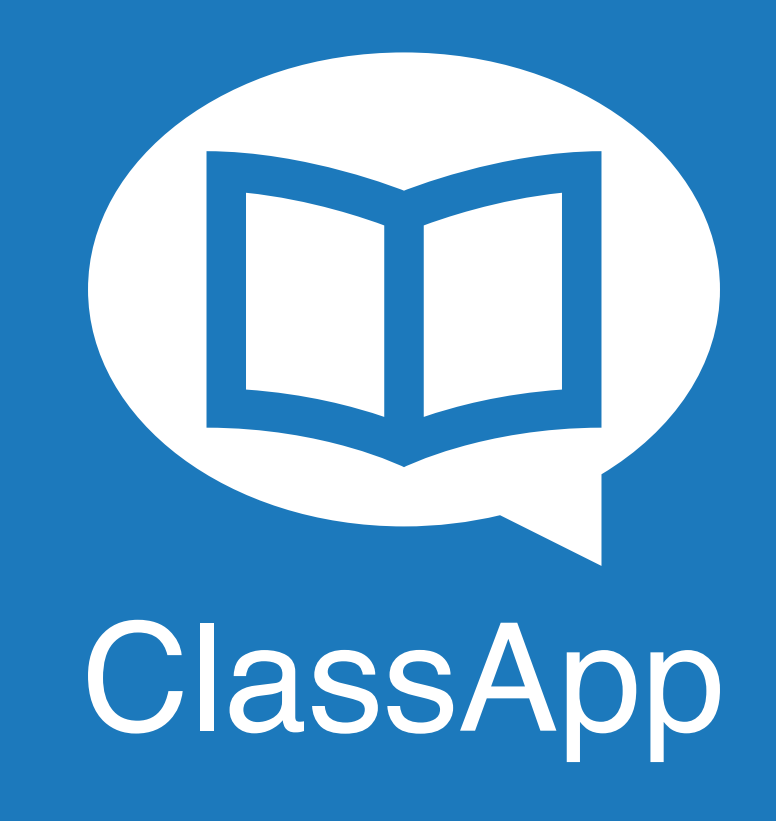

## Manual de Cadastro SMS

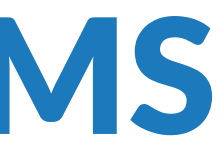

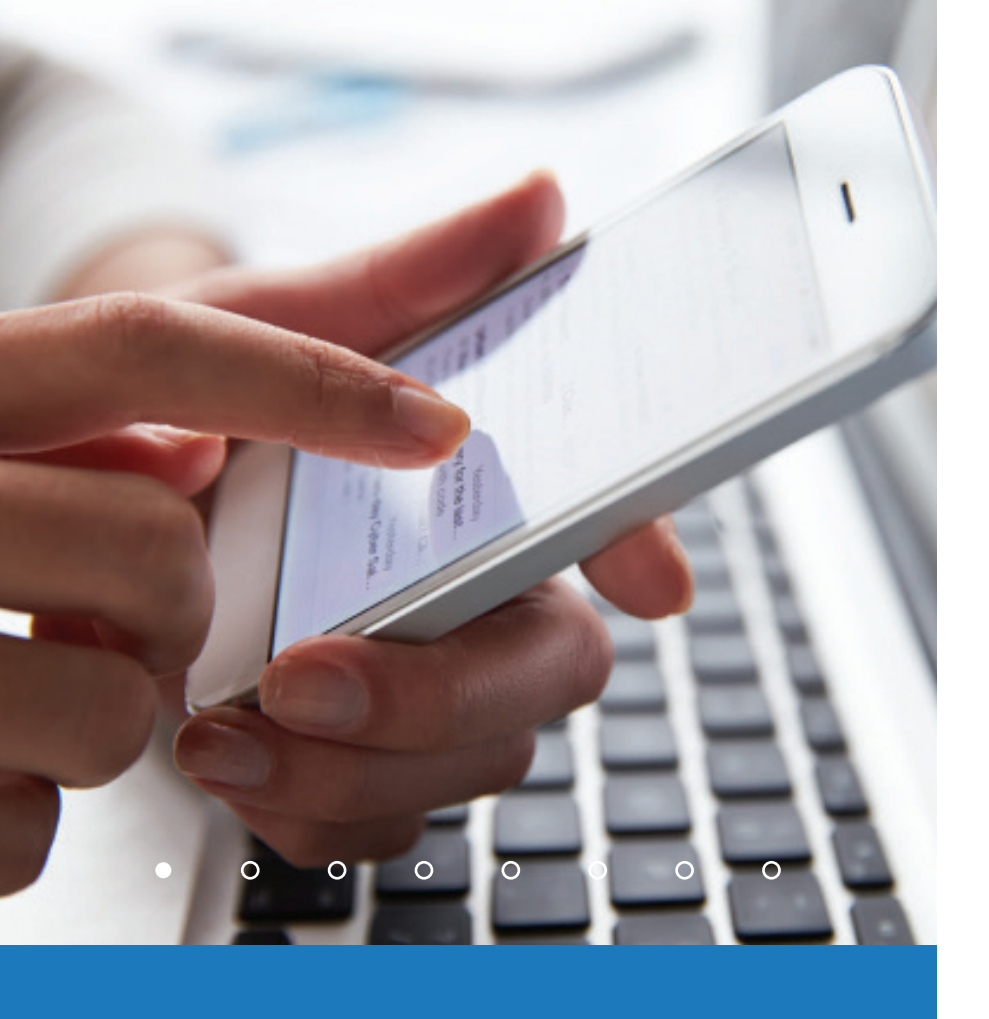

página 2

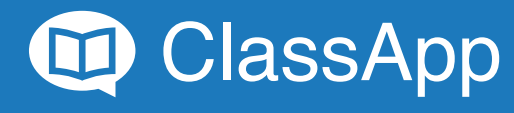

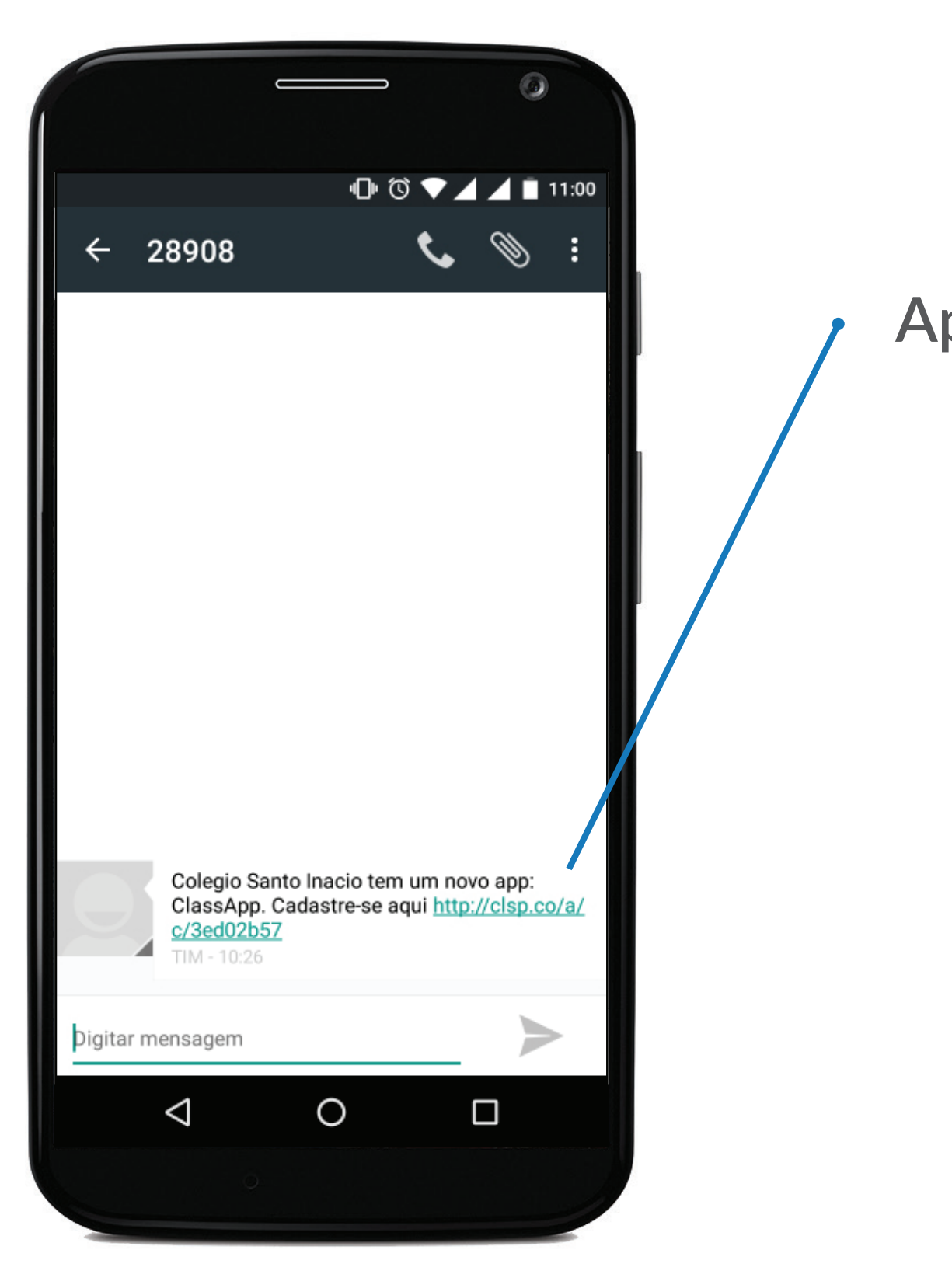

#### Após o recebimento do SMS, clique no link

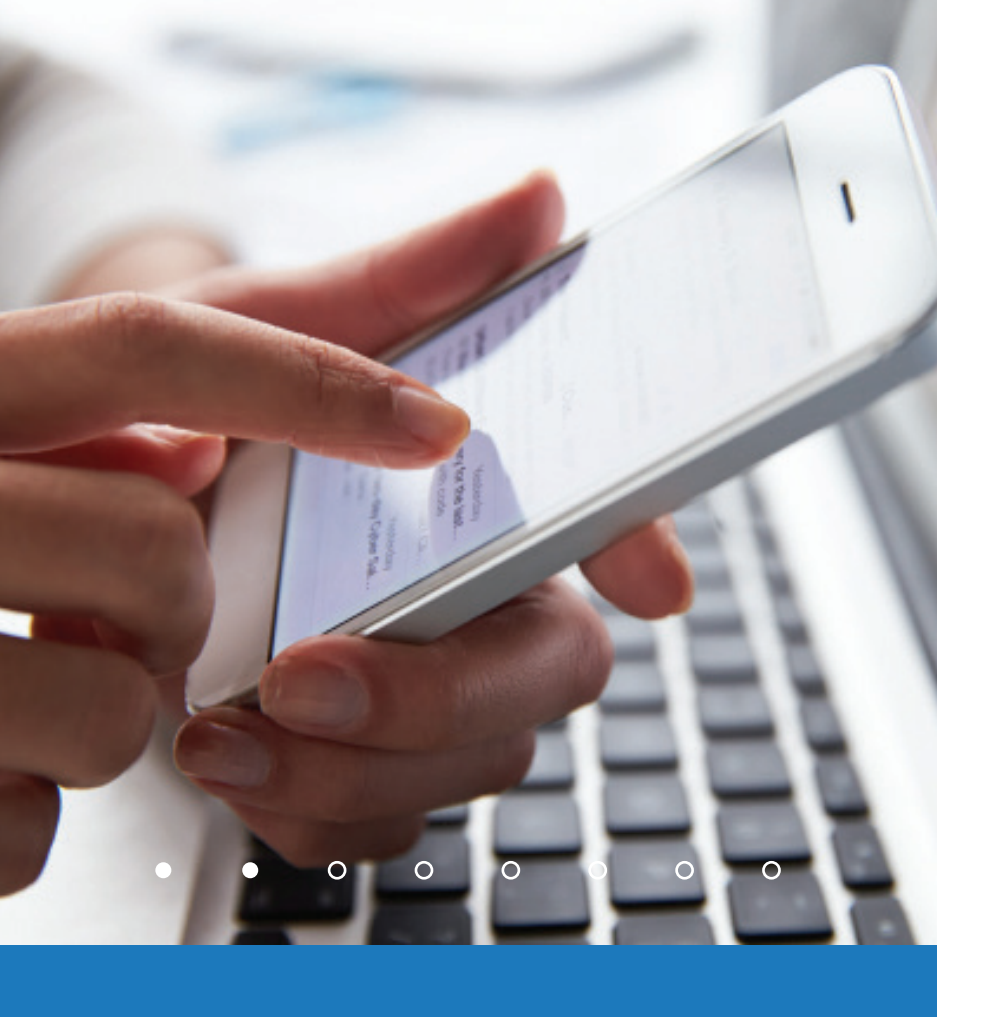

página 3

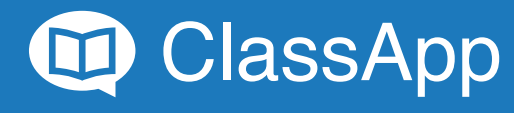

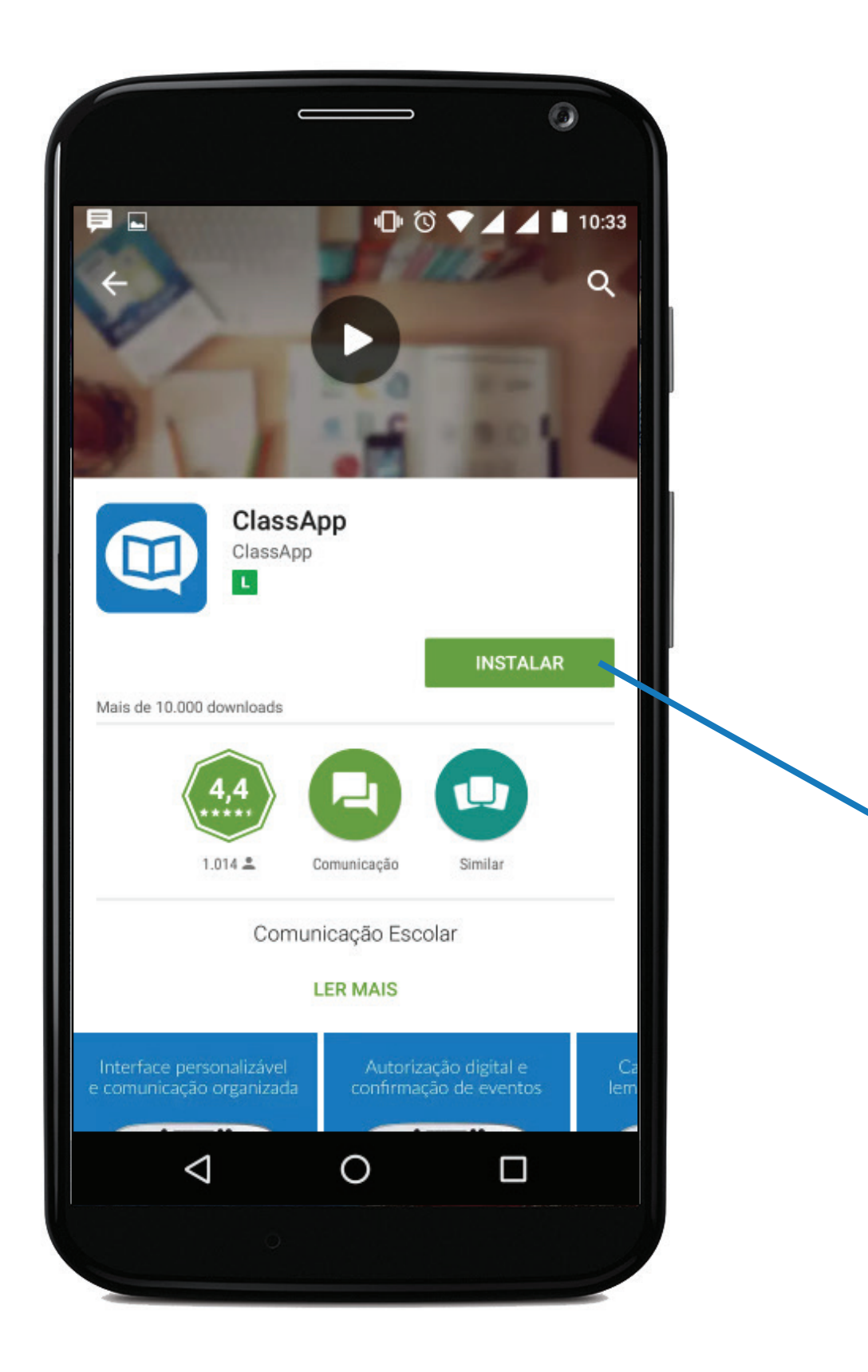

## O convite o direcionará a loja de aplicativos na página do ClassApp. Clique em:

#### Instalar

E aguarde a instalação.

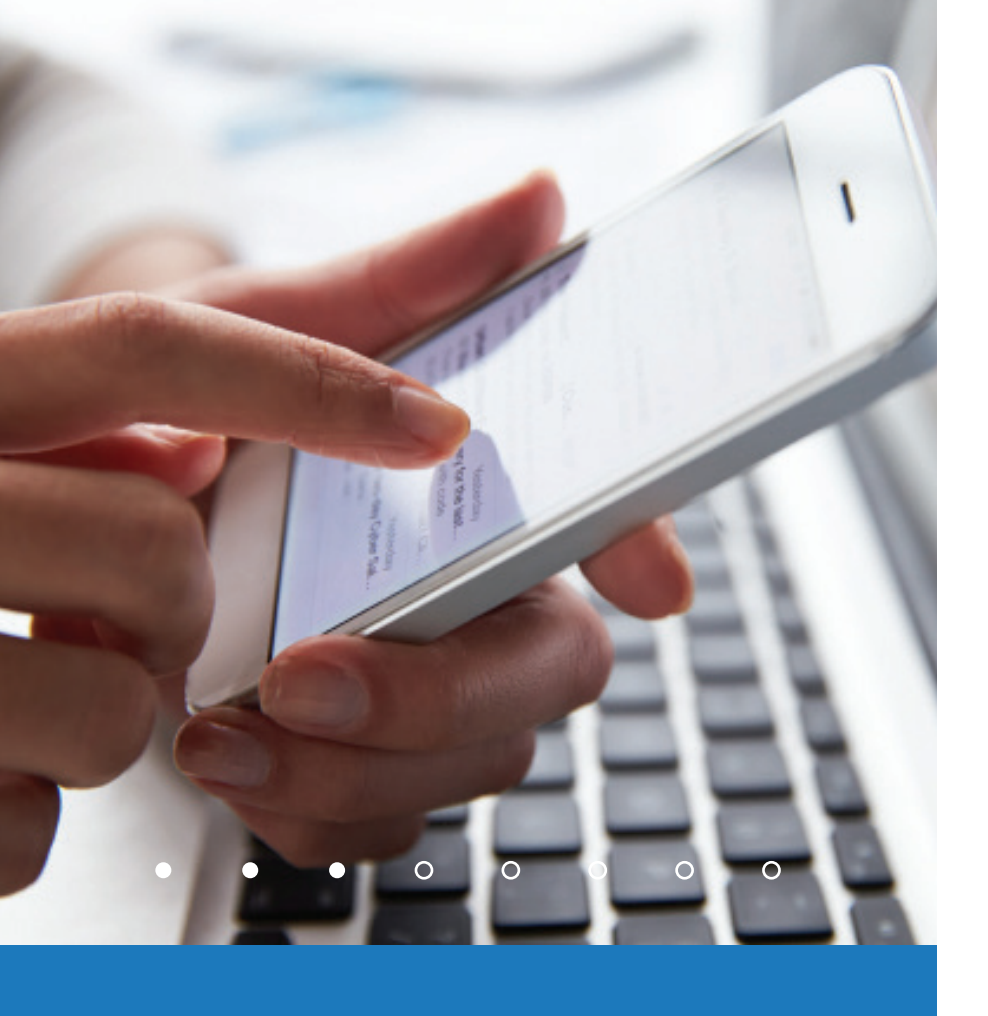

página 4

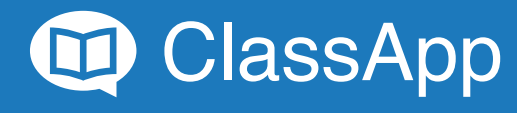

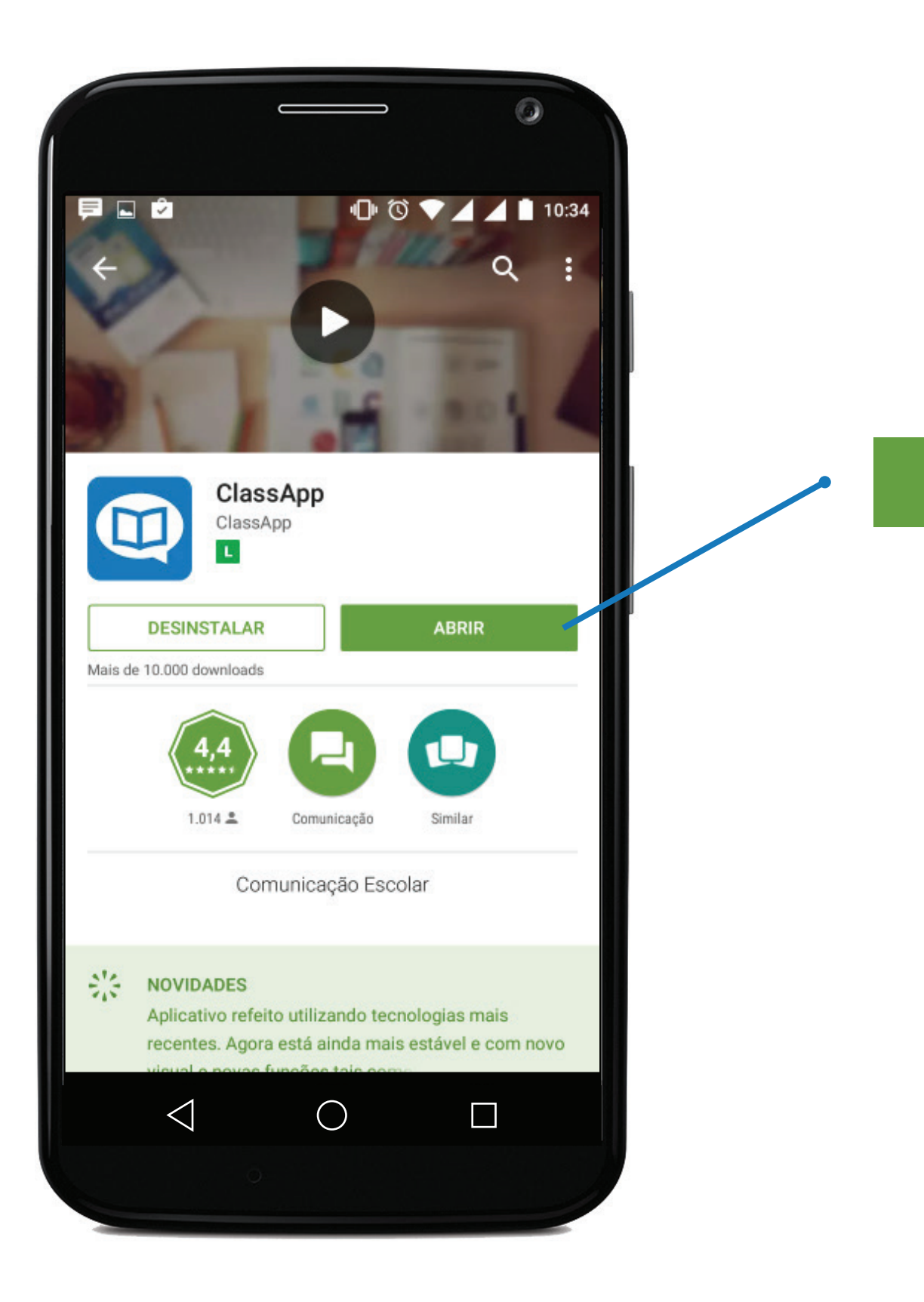

#### Clique em

#### Abrir

#### para continuar seu cadastro.

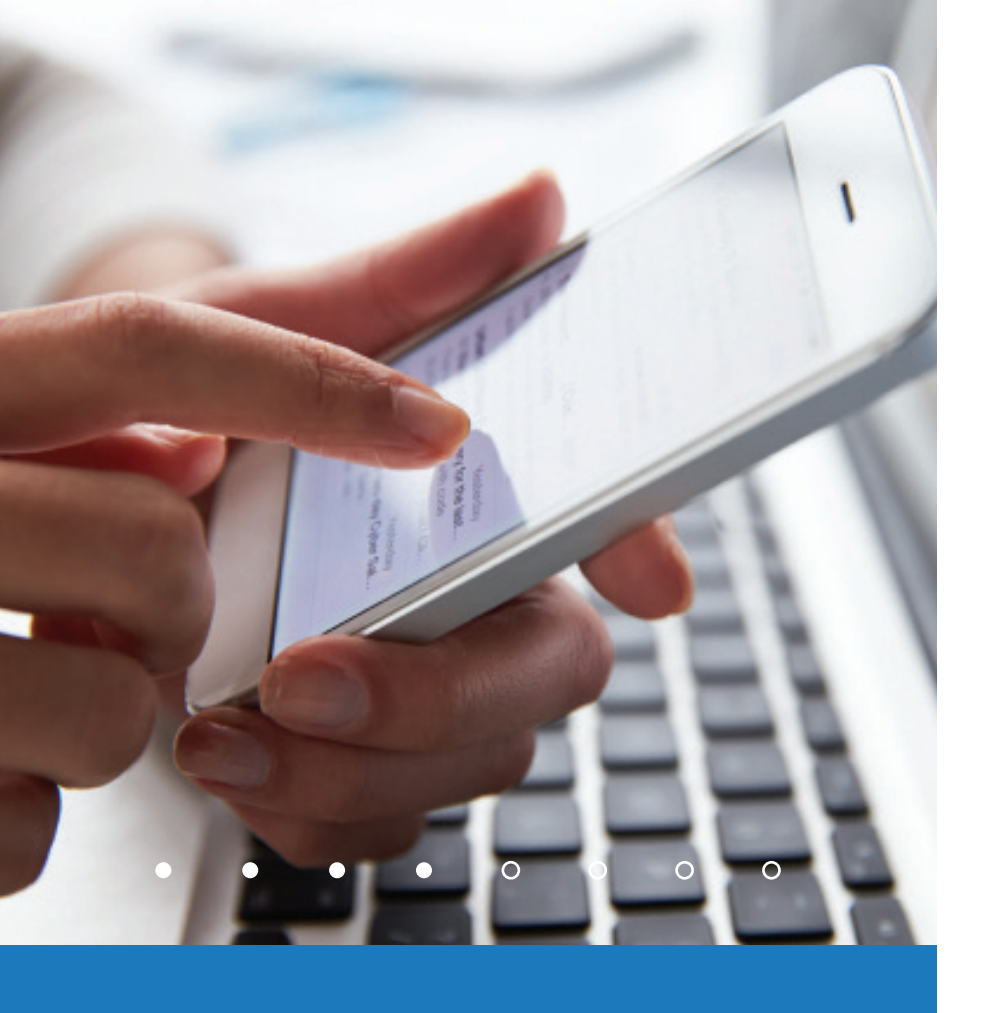

página 5

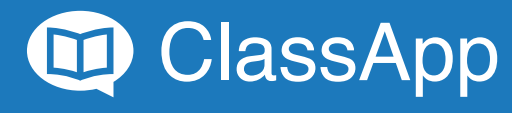

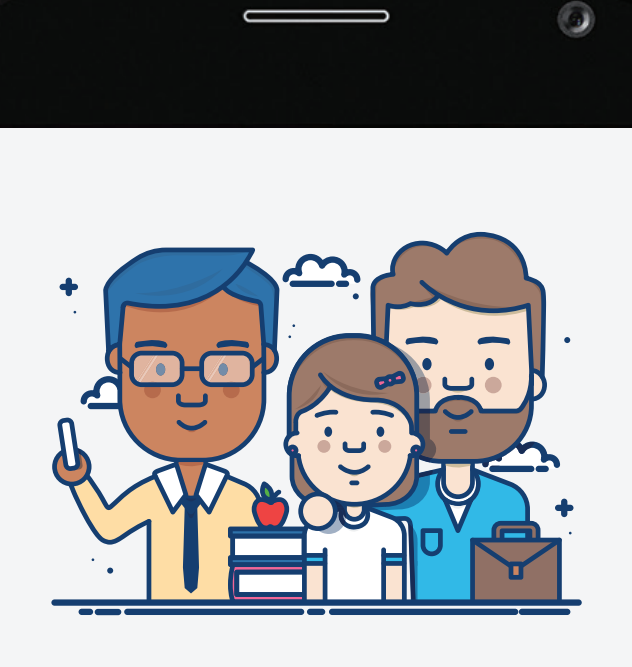

#### Bem-vindo ao ClassApp

No ClassApp é possível enviar e receber mensagens da instituição diretamente do seu celular.

Verificar Convite

 $\bigcirc$ 

 $\triangleleft$ 

#### Clique em:

#### Verificar Convite

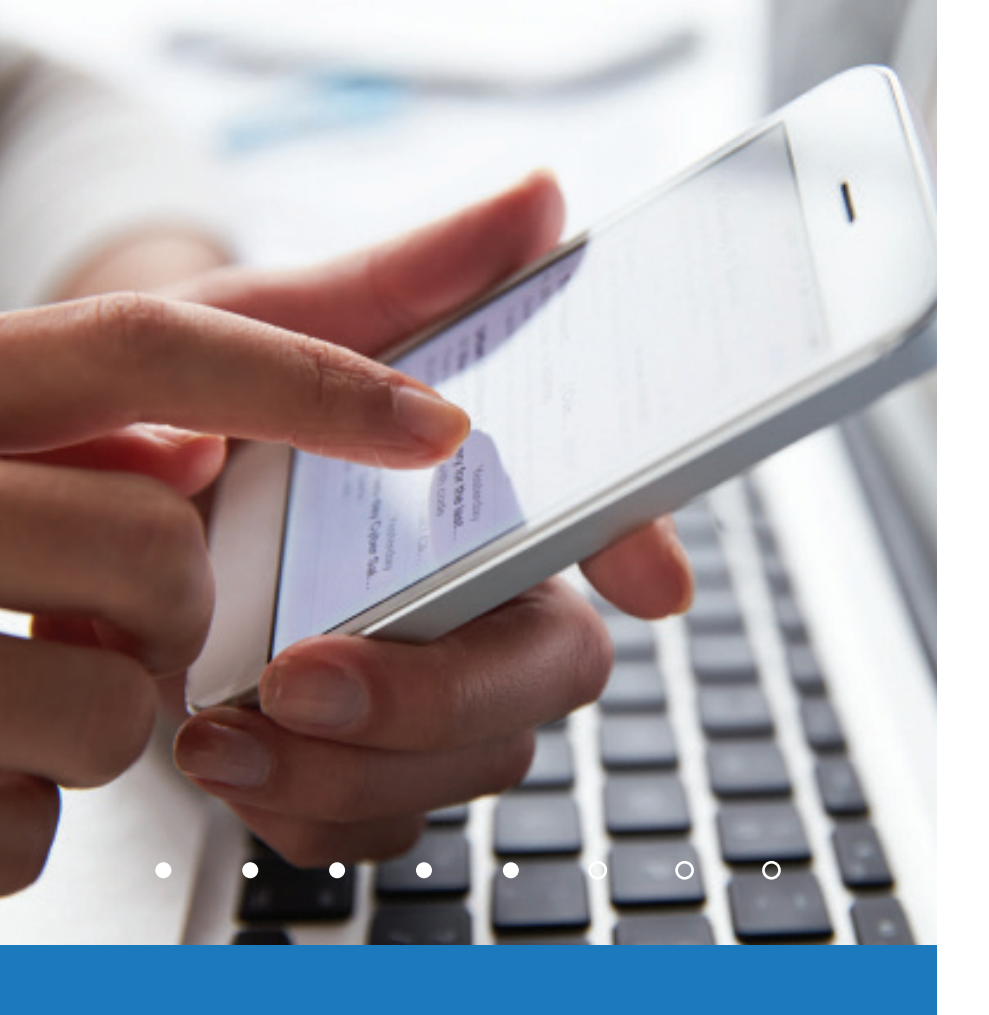

página 6

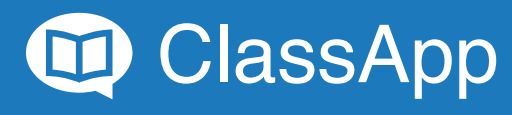

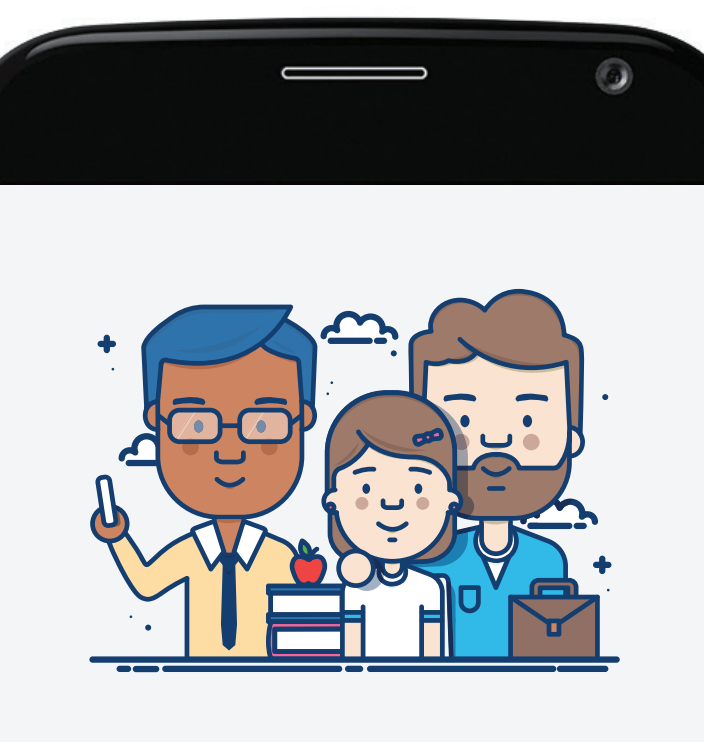

#### Bem-vindo ao ClassApp

No ClassApp é possível enviar e receber mensagens da instituição diretamente do seu celular.

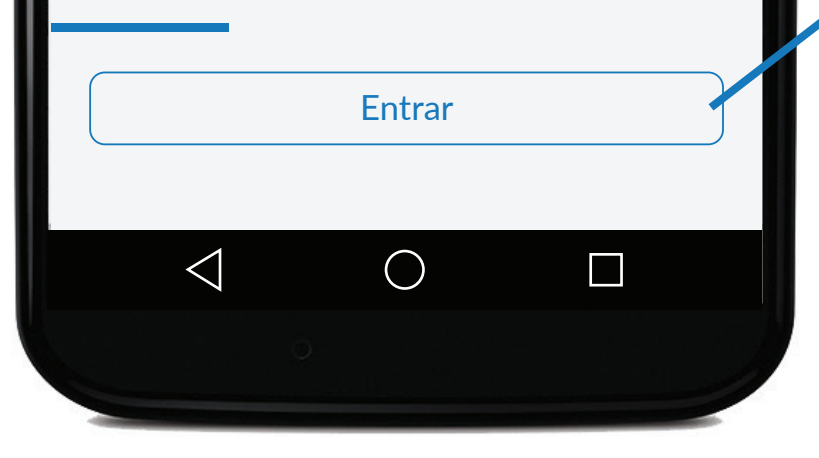

## Após clicar em "Verificar Convite", você voltará para o aplicativo e poderá clicar em:

#### Entrar

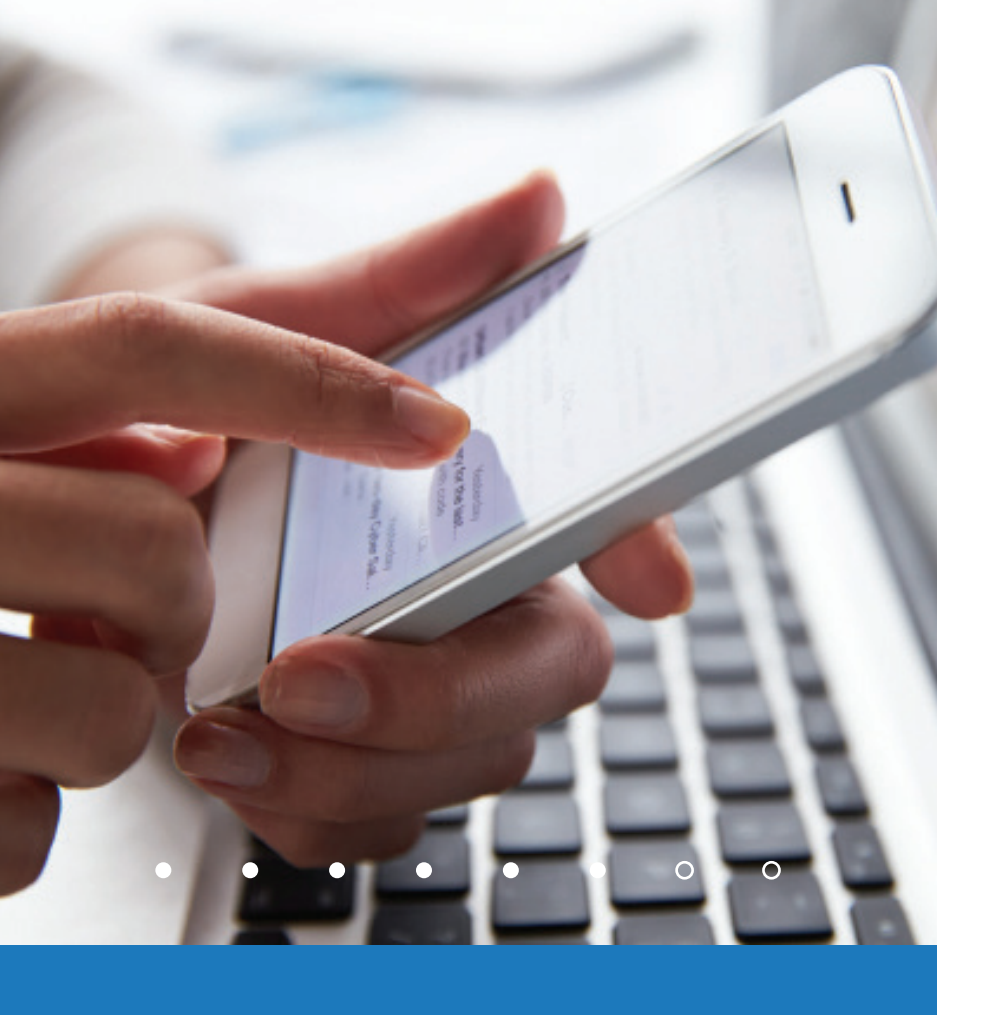

página 7

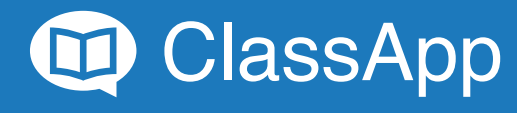

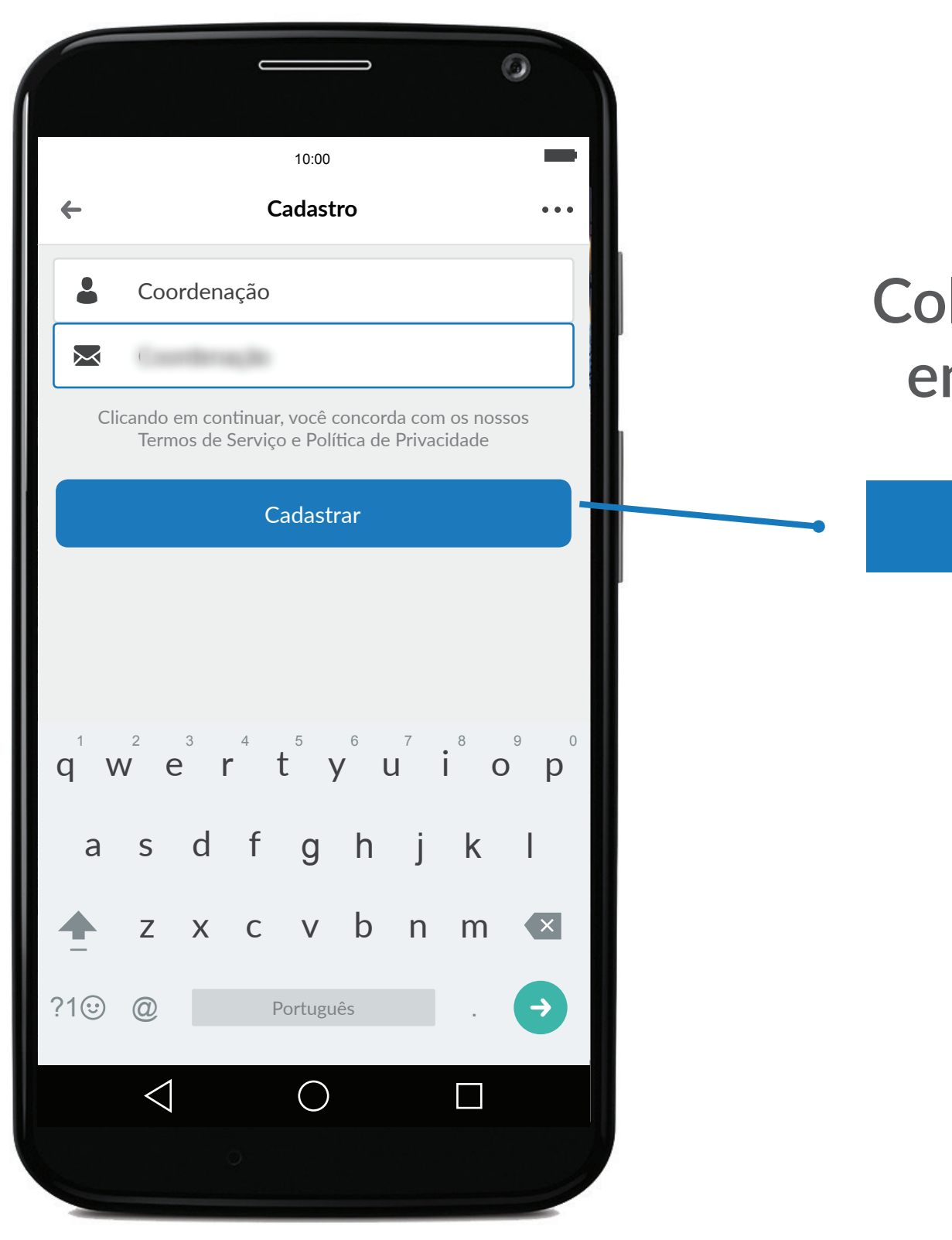

## Coloque seu nome e email e clique em:

#### Cadastrar

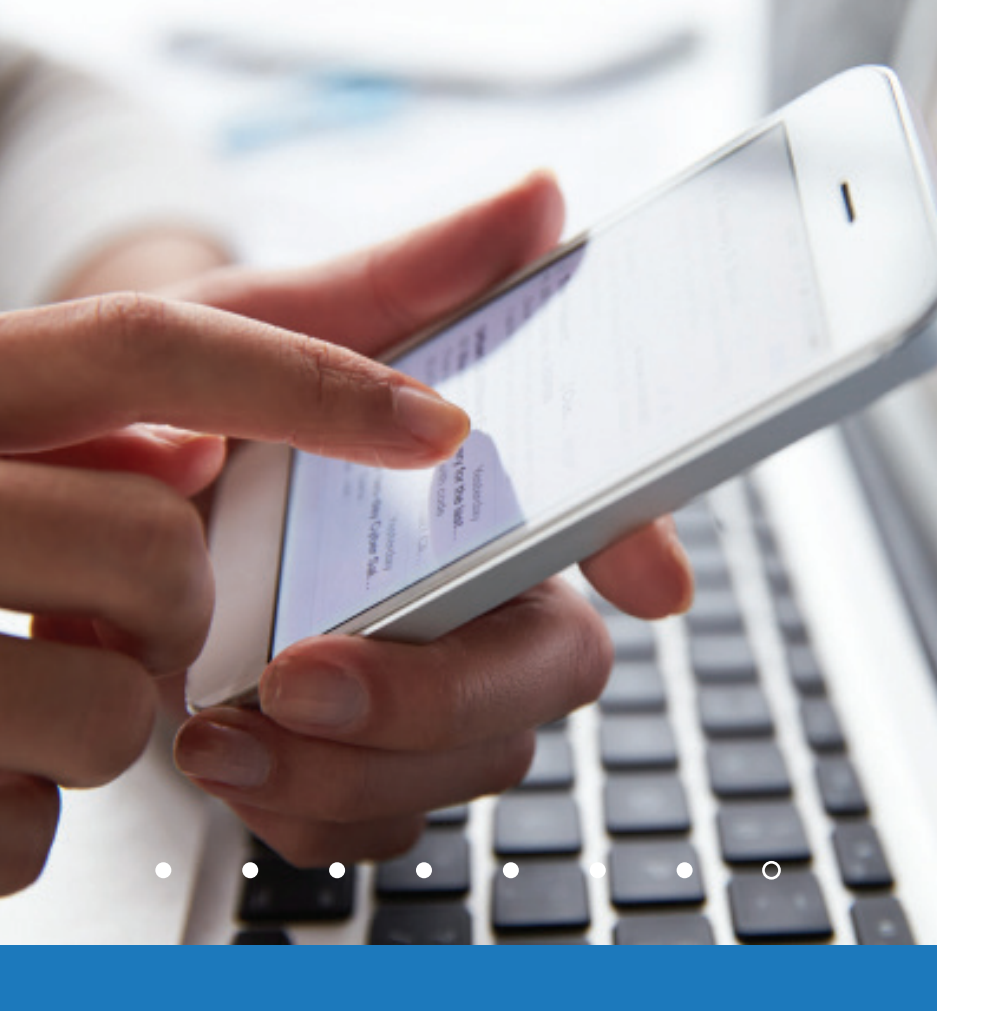

página 8

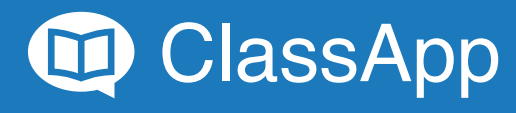

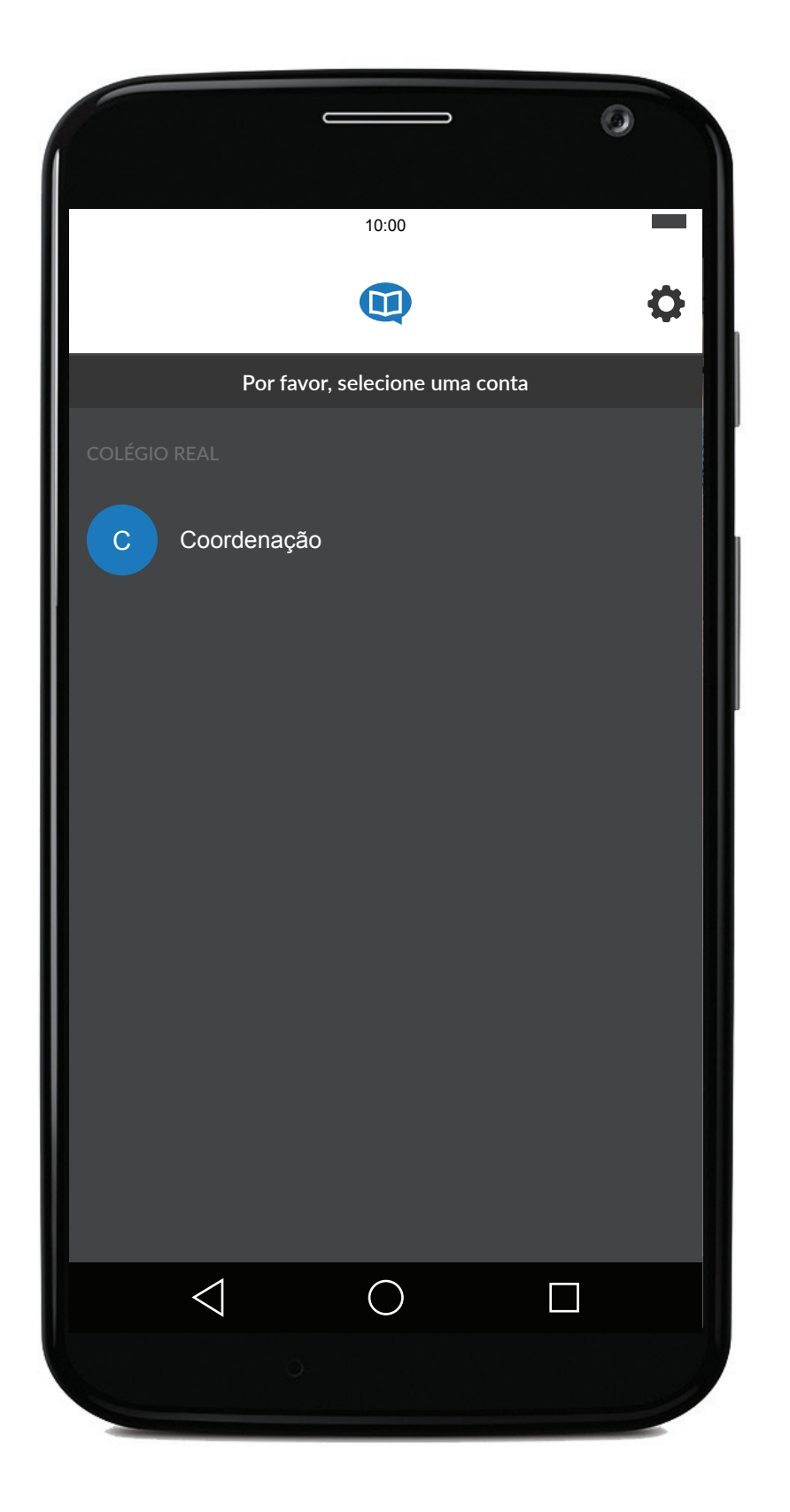

E pronto! Você já está no ClassApp!

Clique no usuário desejado para acessar as mensagens.

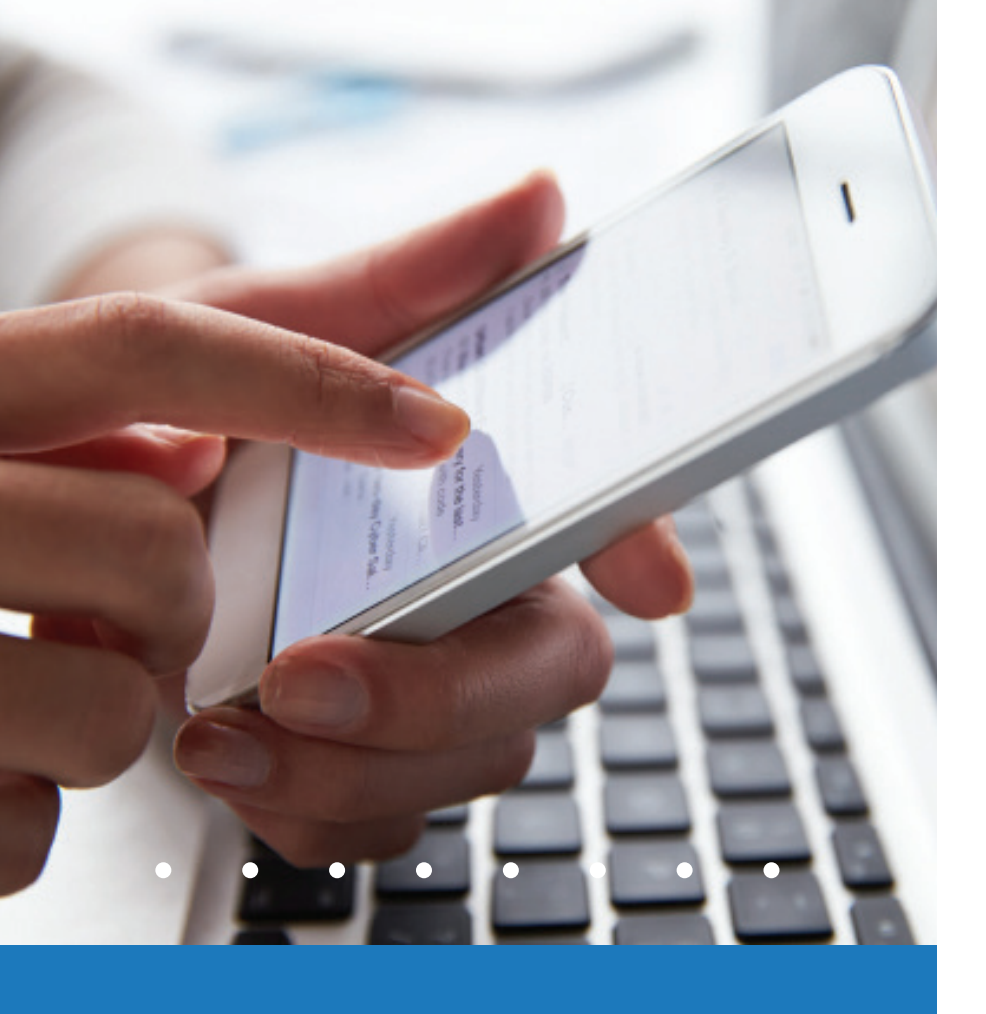

página 9

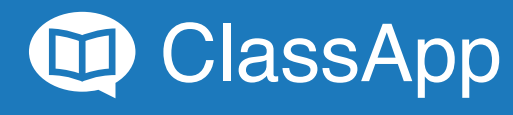

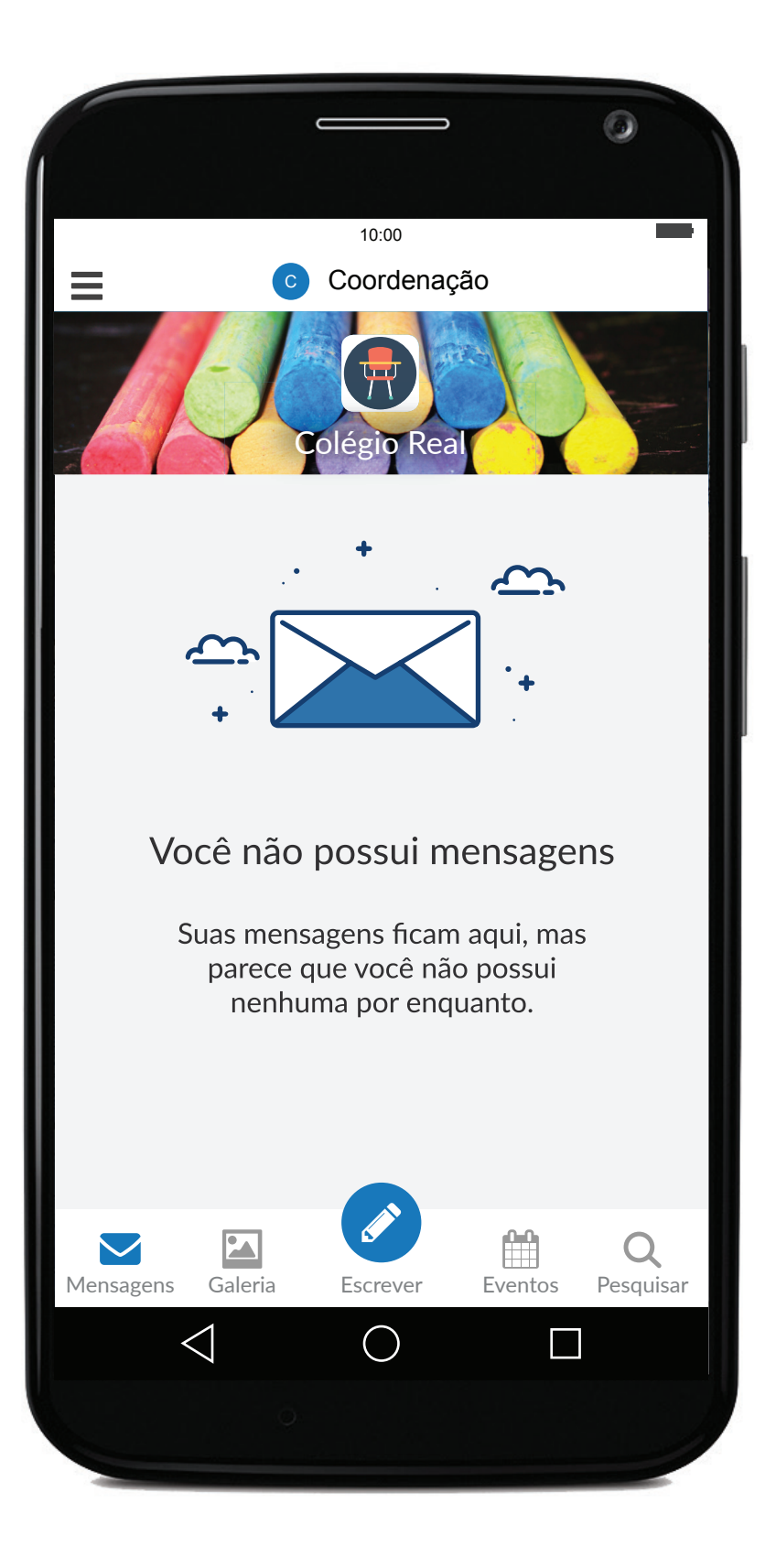

# E é só começar a utilizar!

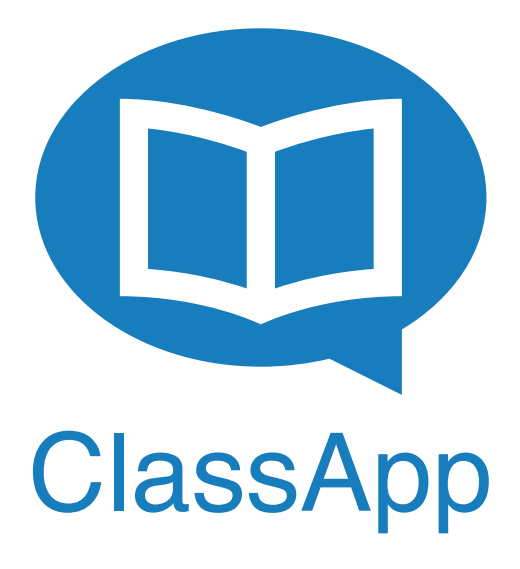